## DOWNLOAD AND PRINT A PERMIT CARD

You must post a copy of your permit card and the approved permit documents on the jobsite. You may downlad your approved plans and print them out or you may have your plans printed at our main office. Printing costs will apply when choosing to print at the main office.

It is important that the pop-up blocker is turned off for this site. The Permit Card appears as a PDF in a pop-up window.

Navigate to the login page <u>https://permits.osceola.org</u> of the Osceola County Permit Center and login.

1. Type your Record ID (permit number) into the global search field and select enter

. On your keyboard.

| <b>C</b><br>P | <b>)SC</b><br>ermit | EC<br>Ce           | <b>DLA</b><br>nter       | CC         | )U                 | NT                   | Υ        |              |         |                       |             |          | HAA ST             |               |
|---------------|---------------------|--------------------|--------------------------|------------|--------------------|----------------------|----------|--------------|---------|-----------------------|-------------|----------|--------------------|---------------|
| ch 🔻          | + New •             | 🖻 Scl              | nedule <del>-</del>      | ?Help      | About              | Osceola              | a GovG   | A            |         |                       |             |          |                    |               |
|               | \$                  |                    |                          |            |                    |                      |          | Announ       | cements | Logged in as:TracyScr | Lists (4) ❤ | Cart (0) | Account Management | Logout<br>Q.▼ |
|               | Home<br>Dashboa     | Building<br>ard My | Dev Review<br>Records My | Enforcemer | nt Fire<br>Advance | Licenses<br>d Search | Planning | Public Works | Zoning  | g E911                |             |          |                    |               |

| About Osceola | GovQA         |                       |             |                        |             |                    |        |
|---------------|---------------|-----------------------|-------------|------------------------|-------------|--------------------|--------|
|               | Announcements | Logged in as:TracyScr | Lists (4) ▼ | Cart (0)<br>Reports (1 | Reports (1) | Account Management | Logout |
|               |               |                       | 2           | Plumbing               | A19-000     | )127               | Q۳     |

3. A pop-up will show confirming the **Record ID**. Select **Submit**.

| Please input report parameter(s): |        |  |  |  |  |
|-----------------------------------|--------|--|--|--|--|
| *Record ID:                       |        |  |  |  |  |
| A19-000127                        |        |  |  |  |  |
|                                   | 3      |  |  |  |  |
| Submit                            | Cancel |  |  |  |  |

4. The Permit Card will display in a PDF format.

| ISSU                                                           | ED: 04/01/2019                                                                                                    |
|----------------------------------------------------------------|----------------------------------------------------------------------------------------------------|
| OSCEOLA C                                                      | OUNTY BUILDING OFFICE                                                                                                    |
| 1 COURTHOUSE S                                                 | QUARE, SUITE 1400, KISSIMMEE, FLORIDA 34741                                                                                                    |
| OFFICE                                                         | (407) 742-0200 FAX: (407) 742-0202                                                                                                    |
| OWNER:                                                         | CONTRACTOR:                                                                                                    |
| PLUMBIN                                                        | G INSPECTION RECORD                                                                                                    |
| POST THIS PERMIT OUTSIDE & PROTECT FROM WEATHE                 | R. DISPLAY IN A CONSPICUOUS LOCATION, VISIBLE FROM THE STREET, UNTIL ALL FINAL                                                                                                    |
| DESCRIPTION OF WORK PERMITTED: test                            | PROVED BY THE OSCEOLA COUNTY BUILDING OFFICE.                                                                                                    |
|                                                                |                                                                                                    |
|                                                                |                                                                                                    |
|                                                                | 10 m m                                                                                                    |
| The person accepting the permits listed below shall conform to | the terms of the applications on file with the Osceola                                                                                                    |
| County Building Office and shall conform to the requirements o | f the current Florida Building Code.                                                                                                    |
|                                                                |                                                                                                    |
| Site Address:                                                  | Subdivision: 6112                                                                                                    |
| raiternumber.                                                  | This permit expires in 6 months IF approved inspections                                                                                                    |
| PROJECT REPART ANIMATES                                        | are not recorded within that time frame.                                                                                                    |
| PROJECT PERMIT NUMBER: A19-000127                              |                                                                                                    |
|                                                                | ADDITIONAL INSPECTIONS:                                                                                                    |
| 1185: Grease Trap                                              | and the second second sec |
| 1190: Plumbing - Underground                                   |                                                                                                    |
| 1195: D.W.V.                                                   | N DI CONTRACTOR                                                                                                    |
| 1200: Plumbing Rough-in                                        | a contract of the second second second second second second second second second second second second second se                                                                                                    |
| 1205: Water Piping                                             |                                                                                                    |
| 1206: Water Service                                            | TO REQUEST A BUILDING PERMIT INSPECTION GO TO                                                                                                    |
| 1210: Tubset                                                   | http://permits.osceola.org                                                                                                    |
| 1215: Sewer                                                    | IF YOU HAVE TROUBLE SCHEDULING AN INSPECTION, NEED                                                                                                    |
| 1220: Plumbing - Other                                         | TO CANCEL AN INSPECTION, OR NEED TO SPEAK WITH                                                                                                    |
| 1225: Backflow/Cross Connection                                | OFFICE STAFF, PLEASE CALL (407) 742-0200 BETWEEN 8:00                                                                                                    |
| 1230. Flumbing Final                                           | A.M. TO 4:00 P.M.                                                                                                    |
| 1360: Notice of Commencement                                   |                                                                                                    |
|                                                                | There is a 6:00 AM Cut-Off Time for same day inspections.                                                                                                    |
| NEW CARACTERIST                                                | NOTICE: In addition to the requirements of this Permit,                                                                                                    |
| VOID A                                                         | there may be additional restrictions applicable to this                                                                                                    |
| A MAR ALLAN                                                    | property that may be found in the public records of this                                                                                                    |
| If a loss for the second                                       | county, and there may be additional permits required                                                                                                    |
| 11 a The                                                       | from other governmental entities such as water                                                                                                    |
| 28611 -                                                        | management disricts, state agencies, or federal                                                                                                    |
| WARNING TO OWNER, YOUR FAILure TO RECO                         | ANOTICE OF COMMENCEMENT MAY RESULT IN YOUR DAVING                                                                                                    |
| TWICE FOR IMPROVEMENTS TO YOUR PROPERT                         | Y. A NOTICE OF COMMENCEMENT MUST BE RECORDED AND POSTED                                                                                                    |
| ON THE JOB SITE BEFORE THE FIRST INSPECTIO                     | DN. IF YOU INTEND TO OBTAIN FINANCING, CONSULT WITH YOUR                                                                                                    |
| LENDER OR AN ATTORNEY, BEFO                                    | RE RECORDING YOUR NOTICE OF COMMENCEMENT.                                                                                                    |
|                                                                |                                                                                                    |

5. To print the Permit Card select the print icon form the PDF menu bar or select Ctrl + P on your keyboard.

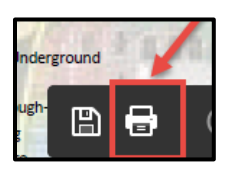

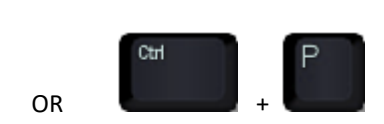